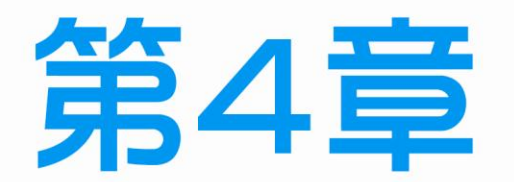

\_ '

-1

# 個人電腦故障檢測與拆裝

۱\_\_\_

- 4-1 個人電腦拆裝
- 4-2 個人電腦故障檢測
- 4-3 電腦故障點模擬試卷
- 4-4 SATA 串列介面補充介紹

111 643

4-2

#### 

由於目前新的電腦幾乎都沒有在使用超小容量的軟碟機,所以在 2011 年度開始全 面取消電腦硬體裝修丙級與乙級的軟碟機(含排線)拆裝,且為維持相同拆裝與故障點的 數量,所以將原本「軟碟機」改為「網路卡」,而且新增「網路線」為故障點之一。

由於新增『網路線』故障點,所以在『個人電腦正常檢測』試題內容修改為: 測試現場檢測用之正常電腦,各項零組件是否正常動作,並先與現場之伺服器電腦連線,測試網路是否正常,如有問題,可更換相關設備,如無問題,進入測試後,應檢 人自行負責。

(註)由於正常電腦是透過集線器和伺服器電腦測試連線,所以該網路線並非跳線,僅可用來測試網路與網路卡是否正常,勿用來連接待會的兩台電腦,當網路線測試完成之後,試場的網路線不會收回,而是用當成拆裝電腦組件的其中一項,且和各式排線一起擺放。

關於第二站『個人電腦故障檢測』試題的動作要求如下:

應檢人須將正常電腦細部拆卸,放置於術科測試辦理單位指定之位置,並可利用 完整及功能正常之電腦設備,做為故障維修比對用,也可以利用術科測試辦理單位或 本站規定允許應檢人自備所提供之檢修工具作檢修判斷,惟應檢人不得自行增減其他 任何故障點。每一台故障之電腦僅能作一故障零組件。

所以在第二站,每位考生有兩台電腦,一台為功能正常的電腦,是當做『個人電 腦拆裝』,另一台是有故障點的電腦,用來做『故障點檢測』,一般試場應有標示區 分,且哪一台電腦要裝 SERVER 作業系統都有規定,請勿混淆!但有些試場並未指定。

〈註〉請務必留意應拆卸『功能正常的電腦』,以用來做待會故障點檢測的交換。

個人電腦拆裝和電腦硬體裝修丙級術科的內容大致相同,部分考場電腦的顯示卡 已內建於主機板,因此不需拆裝也不可能設定故障點!首先我們依據試題的動作要 求,將功能正常之電腦拆卸如下列組件:(※僅挑選下述其中十項組件)

| A. CPU | B. 主記憶體                         | C. 硬式磁碟機或<br>固態硬碟 | D. 光碟機 DVD |
|--------|---------------------------------|-------------------|------------|
| E. 顯示器 | F. 顯示卡                          | G. 網路卡            | H. 鍵盤      |
| I. 滑鼠  | J. 硬式磁碟機排線<br>或固態硬碟排線<br>與光碟機排線 | K. 網路線            | L.電源供應器    |

將功能正常之電腦拆卸後(註:先確認可以完全正常開機後才可拆卸,包括光碟與硬碟 機等),並務必依考場規定位置圖擺設,否則會被扣分。但由於中央處理單元(CPU) 非常容易弄壞,一般考場並未要求拆下,所以要特別留意監評老師現場指定要求,不 可以多拆卸,一般個人電腦拆卸後各零組件如下列圖片所示。

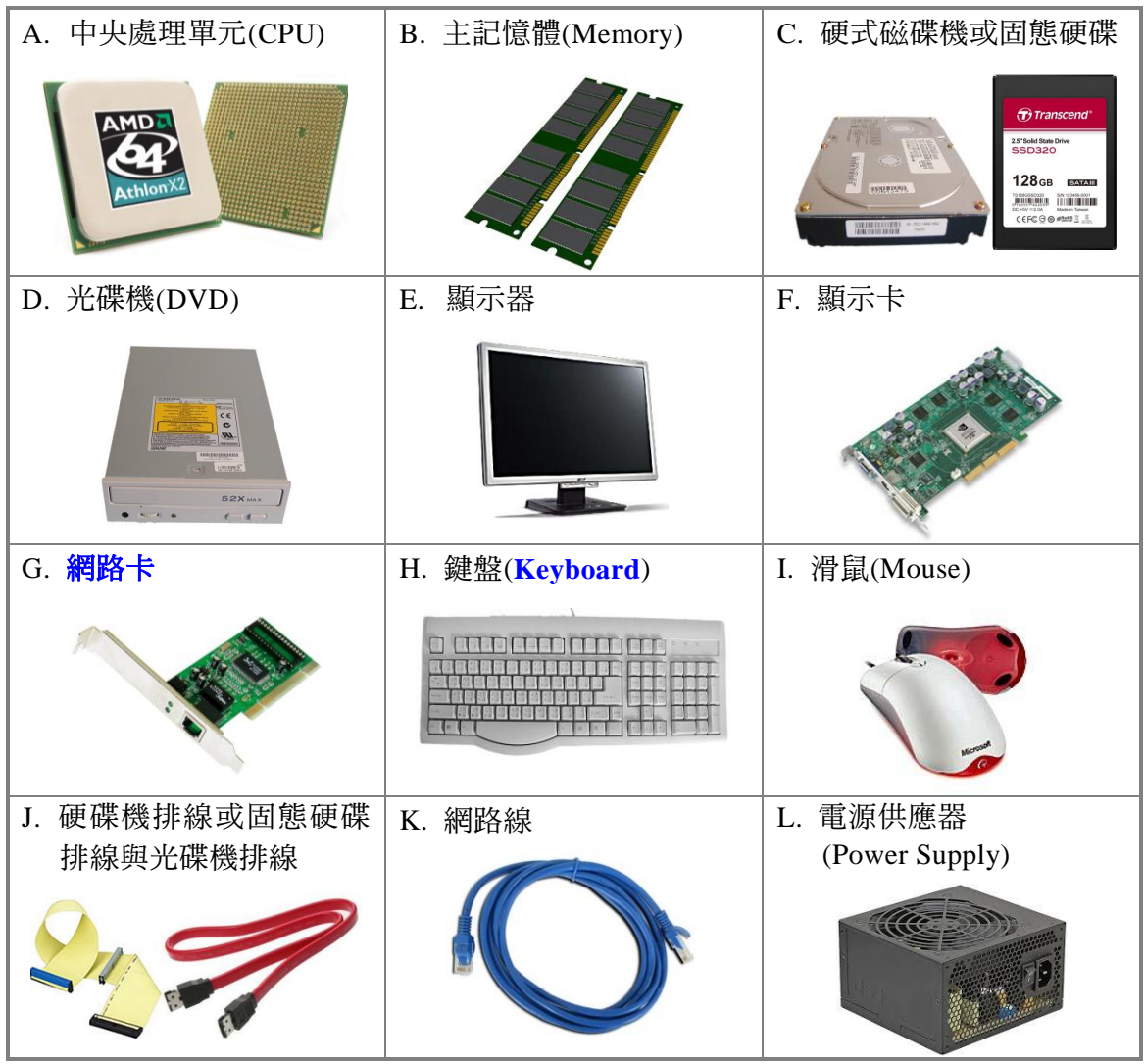

💿 個人電腦拆卸動作流程(※每間試場排列並不相同),以及應注意事項如下所示:

Step ...1 務必先關閉總電源,再拔掉電源線。

〈
타
〉
請抓住插座(頭),切記不要直接拉扯電線。

Step ...2 拔掉顯示器信號線與網路線。

Step ...3 拔掉滑鼠以及鍵盤的連接線,並先將滑鼠以及鍵盤放至定位。

電腦硬體裝修術科

////乙級

 $\Delta_{-}\Delta$ 

Step ...4 用十字起子卸下外殼的螺絲。(※若沒有則省略)

Step ...5 拆下外殼並放置於不妨礙工作的地方,以及將螺絲放在規定的位置。

有些電腦的外殼沒有螺絲,只用卡榫固定。若是有小顆螺絲,最好自行
 準備強力磁鐵,方便將螺絲吸住,比較不會遺失。

Step ...6 拆下顯示卡螺絲,然後以垂直方向拔下顯示卡。(※若沒有則省略)

Step ...7 拆下網路卡螺絲,然後以垂直方向拔下網路卡。

Step ...8 拔掉所有硬式磁碟【固態硬碟】、光碟機等之電源線,請記住電源插座方向。

一般硬式磁碟(固態硬碟)與光碟機的電源線接頭僅有單一方向可插入(D)型防呆設計),所以比較不太可能出錯。

Step ...9 拆下硬式磁碟【固態硬碟】、光碟機等的排線,請注意排線的方向。

所有的 IDE 排線都有『紅色』記號,表示為第一隻腳位,將其靠近電源端即為正確接法。另外請抓住接頭,切記不要直接拉扯排線,以防止不小心扯斷。硬碟機與光碟機排線如圖 4-1 所示,每條 IDE 排線可接兩台硬碟機或光碟機(間隔較近的兩端)。 一般主機板提供兩個 IDE 位置,如圖 4-2 所示,兩者雖沒有順序之分,但一般會用較鮮艷的藍色接頭當 master(接硬碟),另一端接速度較慢的光碟機,倘若接錯還是可以開機的!若還不清楚,請參閱另一台電腦接法,只不過有時考場會故意將排線裝相反,讓您混淆。 ※若試場為 SATA 串列傳輸介面,請自行參閱第 4-4 節補充説明。

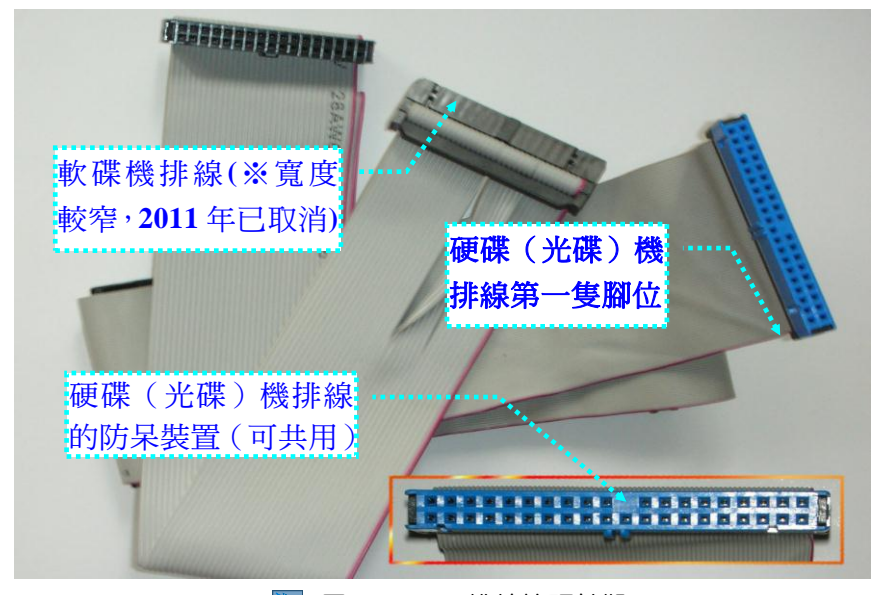

> 圖 4-1 🛛 IDE 排線接頭外觀

4-5

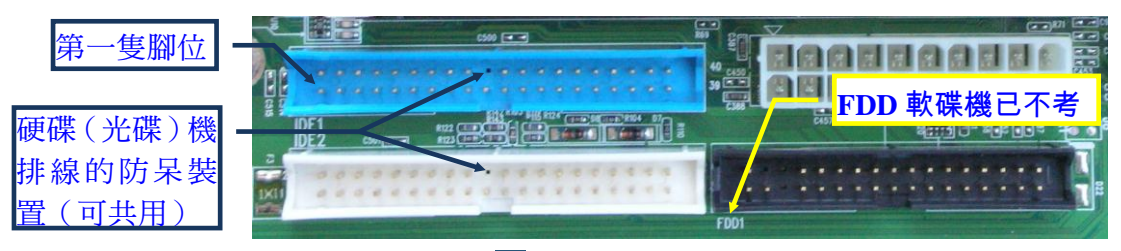

📡 圖 4-2 主機板排線接頭外觀

- Step ...10 拆下硬碟機固定螺絲,然後再拆掉硬碟機,而在拆下硬碟時,請小心不要 碰撞,若考場有使用硬碟外接盒,則需連同硬碟外接盒一併取出方可。
- Step ...11 拆下光碟機固定螺絲,然後再拆掉光碟機。有些機殼設計完全不需螺絲即 可固定,僅需利用兩側卡榫同時向中央壓下即可取出,如圖 4-3 所示。

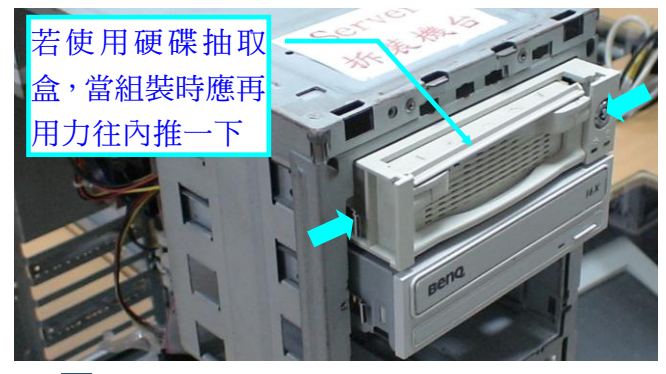

📐 🗟 4-3 抽取式硬碟盒與卡榫式機殼設計

Step ...12 拔掉主機板電源插座,具有『D型防呆』設計,若是 P4 比較新的主機板, 您會發現電源供應器除了原來主電源之外,還多一條方型四孔的線,它主 要是供應 CPU 電源的線,也具有『D型防呆』設計,如圖 4-4 所示,應注 意電源供應器插座的方向,若擔心裝錯最好先記在紙上。

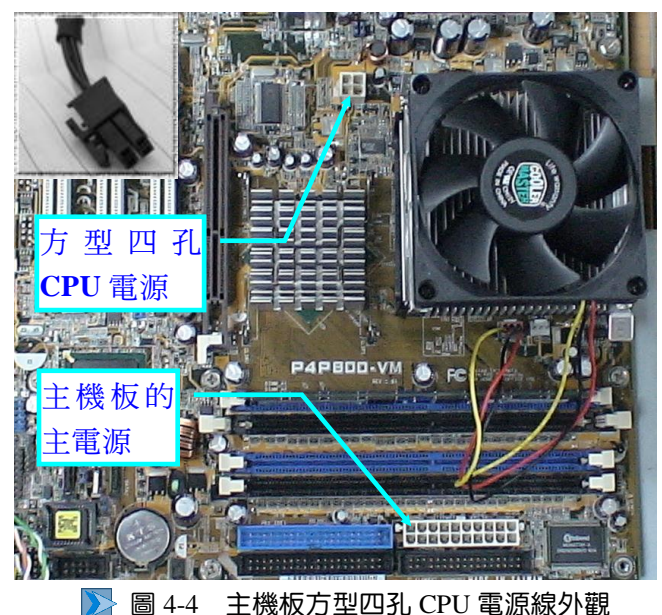

電腦硬體裝修術科

| | | 乙級

4-6

Step ...13 拆下電源供應器固定螺絲數顆,並取下電源供應器,且須留意拆裝的方向。

記得所有拆解下來零組件,需放在監評老師所指定的位置,並排列整齊,否則每 處扣10分,且由於各試場的每種主機外殼的設計也不同,所以在此無法完整列舉說明。 關於拆裝主記憶體模組說明如下:該組件本身都會有『防呆』設計(每段寬度不同), 所以不用擔心會裝相反,如圖4-5所示,若要取下可將兩側卡榫向兩側『同時』扳開, 如圖4-6所示;若要裝回時需先保持垂直狀態再插入,並『同時』施力『平行』向下 壓到底端,兩端的力量應平均施力,則此時兩側的卡榫便會自動回復呈垂直的狀態, 表示已確實完成安裝,如圖4-7所示。

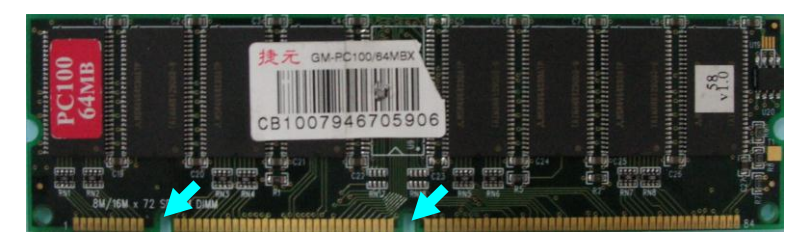

📡 圖 4-5 主記憶體模組外觀

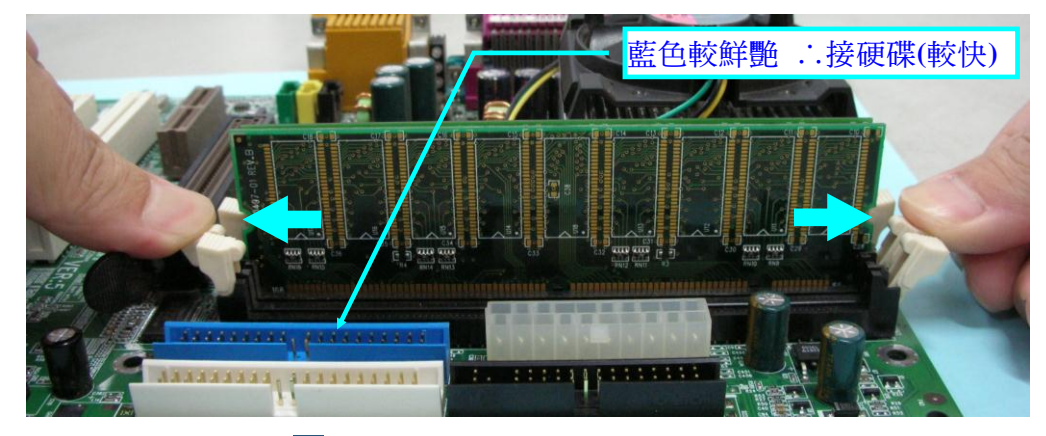

📡 圖 4-6 主記憶體模組拆卸動作

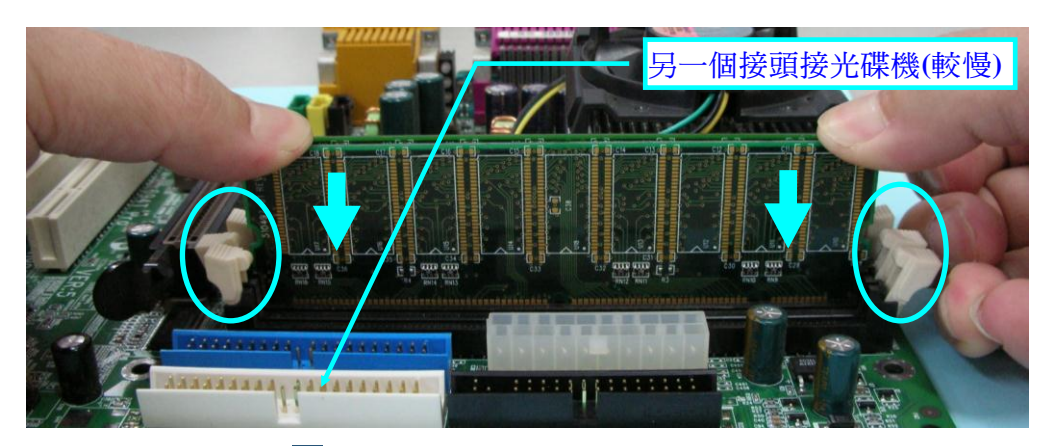

📡 圖 4-7 主記憶體模組裝上動作

當全部拆卸完畢後,需先找監評老師登記是否已完成拆卸,登記之後先不要進行 組裝,而是利用所拆卸下來的裝置設備當成「良好的備品」,用來進行故障點檢測交 換的裝置設備,當故障點正確解答後方可進行組裝的動作,若可正常開機則直接安裝 作業系統,中間不需再找監評老師登記(※有些監評有特殊規定,應以當天要求為主)。

在組裝時僅需按照**拆卸的相反順序組裝**即可,這邊僅針對比較容易犯錯的地方說 明,硬碟與光碟機電源線與排線連接方式是將**紅色記號線面對面的連接**,如圖 4-8 所 示。(※關於 SATA 串列介面請自行參閱第 4-4 節補充說明)

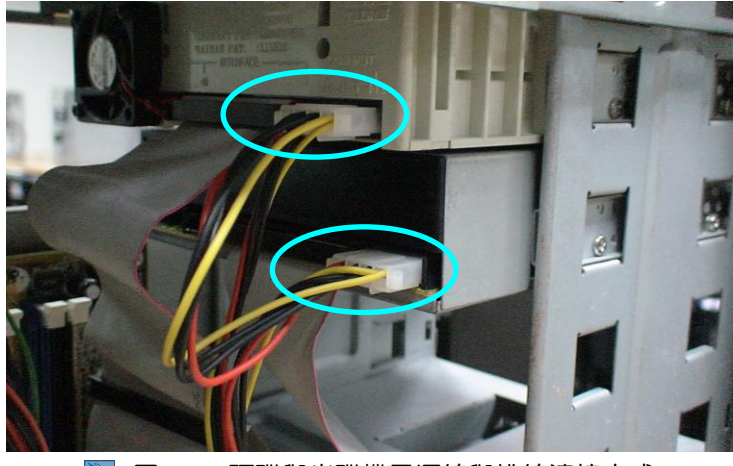

📡 圖 4-8 硬碟與光碟機電源線與排線連接方式

4-8

## 

第二站檢定試題共包括『個人電腦故障檢測』及『區域網路規劃與架設』兩部分, 總共檢定時間為 150 分鐘,若先完成『個人電腦故障檢測』即可繼續進行『區域網路 規劃與架設』,相信有資格報名乙級的考生,在之前丙級術科已具備拆裝基礎能力。

在進入考場時,監評老師會主動告知哪一台電腦是正常,另外一台即為有故障的 電腦,我們是要將「正常」的電腦進行細部拆卸,並按規定擺至正確的位置,若不小 心擺錯位置會被扣分,拆卸完畢之後即可舉手請監評老師檢查登記,然後才開始進行 『個人電腦故障檢測』,你需利用這些已拆卸下來「良好的」組件進行故障交換比對 用(註:記得都書在關機狀態下進行),並記得「一次僅交換一個」電腦週邊組件,不然 容易混淆(※曾經發生有考生因緊張而將好的零組件拿去更換),所以可利用橡皮筋、易 撕貼紙做記號,找到確實的錯誤時,將錯誤的零組件代碼填寫於評審表中,再舉手找 監評老師交換好的組件,但若講錯的話,你將提前出場,不得再進行第二部分『區域 網路規劃與架設』測驗,所以一定要特別小心謹慎。

當一切順利時,趕快將兩台電腦再全部裝回去,即可繼續安裝作業系統,但記得 組裝完畢務心確認無誤,方能開啟電源測試。組裝動作流程是按拆裝時的相反順序進 行,若不知如何組裝回去,請參考另一台未拆卸的電腦,只要您謹慎小心就可以,但 有些試場會故意將壞掉的那台的排線裝相反,您要特別小心。

試題為何要這樣設計呢?其實許多人家中都有兩台電腦以上,當其中一台發生硬 體故障時,就可以**利用『交換比對』方式找出故障點**,當你越有經驗,就會越快找到 故障所在;另外像是聯強公司的電腦,大多是有專門人員負責組裝電腦,當組裝完畢 若發生錯誤,一般並非直接去修理該組件,也都是用交換的方式處理,然後將有問題 的組件再退回原製造廠商處理即可。

由於有些試場主機板已內建網路卡(※Disable),所以待會網路連接測試時,記得 是利用外接網路介面卡的網路插孔,切勿差錯網路孔。

#### 一、個人電腦故障檢測規則說明

- 考試現場檢測用電腦,係由考場在每一檢定崗位準備一部功能正常之電腦,與 一部由監評人員依試題規定之故障零組件,所設定之故障電腦,一組二台共計 十二組(含備用二組)。各應檢人員須做故障檢測,並正確指出故障之設備。
- 應檢人員須將正常之電腦細部拆卸,放置於考場指定之位置,並可利用完整及 功能正常之電腦設備,做為故障維修比對用,也可以利用考場或本站規定允許 應檢人員自備所提供之檢修工具作檢修判斷。唯應檢人員不得自行增減其他任 何故障點。每一台故障之電腦僅能作一故障零組件。

#### 二、依試題要求下列個人電腦之組件共計 12 項之其中一項有故障

- (A) CPU(無法正常動作或出現錯誤訊息)。
- (B) 主記憶體(無法正常動作或出現錯誤訊息)。
- (C) 硬式磁碟機或**固態硬碟**(無法正常動作或出現錯誤訊息)
- (D) DVD 光碟機(無法正常動作或出現錯誤訊息)。
- (E) 顯示器(無法顯像)。
- (F) 顯示卡(無法正常動作或出現錯誤訊息)。
- (G) 網路卡(無法正常動作或出現錯誤訊息)。
- (H) 鍵盤(無法正常動作或出現錯誤訊息)。
- (I) 滑鼠(無法正常動作或出現錯誤訊息)。
- (J) 硬式磁碟機排線或固態硬碟排線與光碟機排線(無法正常動作或出現錯誤訊息)。
- (K) 網路線(無法正常動作或出現錯誤訊息)。
- (L) 電源供應器(無法正常供應電力)。

個人電腦故障檢測需先熟背下列故障的特徵,而且由於每位應試人員都有兩部電 腦,所以比硬體裝修丙級術科還簡單,其中一部電腦原本是正常動作,不論答案是否 非常確定,都要將可能壞掉的裝置先拆下,再與之前功能正常電腦所拆卸下來的組件 進行交換,並無次數與時間限制(註:記得都需在關機狀態下進行,但評分機會僅有一 次!),再重新開機測試以驗證結果。

經詳加確認之後,方可將實際錯誤的代碼寫在第二站測試評審表(P3-13)的『應檢 人填寫故障零組件名稱代碼』欄位,故障點代碼與拆裝後的『示範照片』,試場一般 均有列印在每個崗位的桌上或直接使用單槍直接顯示,並不需要去死背! 接著找監評 老師交換好的組件,再開始進行組裝電腦的程序。

監評人員須檢查應檢人員所完成之正常功能的電腦拆卸,是否依照動作要求,將 各組件拆卸且按考場規定擺置,並與應檢人員核對故障零組件之標準答案,作第一階 段性的評分。第一階段之評分,應檢人員已正確指出故障零組件,並將錯誤代碼填寫 在評審表內,且電腦拆卸動作要求之扣分符合及格標準,以及未有發生第二站評分表 中之重大缺點者,應檢人員才可以再進行第二部分的網路規劃與架設。

茲將各種故障錯誤的可能徵兆整理如下表所示,內容非常重要,請考生務必熟記, 以方便作為故障點判斷的主要依據,由於不同規格主機板所出現的錯誤訊息不太相同,底下錯誤訊息經常顯示的基本英文單字也應熟記較佳,例如;鍵盤 keyboard、硬 碟 Hard disk、失敗 fail、錯誤 error、重新啟動 reboot、插入 insert、系統 system…。

1

4-10 電腦硬體裝修術科

|    | 組   | 件          | 故                                                 | 障                                                                                                    | 點                                                                                                    | 說                                                                                                    | 明                                                   |
|----|-----|------------|---------------------------------------------------|----------------------------------------------------------------------------------------------------|----------------------------------------------------------------------------------------------------|----------------------------------------------------------------------------------------------------|-----------------------------------------------------|
| 1. | CPU |            | A. 開<br>作<br>註: [                                 | 機時,電源指示燈勇<br>■,顯示器也無任何言<br>由於 CPU 價格昂貴,                                                                                          | 色(表示電源供加<br>R息,不能開機<br>大多試場不會將                                                                                                    | 應器正常),但卻<br>。<br>身 CPU 當成故障黑                                                                                | <b>'完全没動</b><br>は之一。                                |
| 2. | 主記  | 憶體         | A. 開<br>則<br>B. 開                                 | 機時,連續一直嗶約<br> 無法從聲音去判斷,<br> 機時,螢幕出現類(                                                                                            | 2秒間隔的長聲<br>所以也有可能是<br>以馬賽克的條狀打                                                                                                    | 生(有些試場的喇ッ<br>と顯示器),且無重<br>斗動畫面,然後全                                                                          | <ul><li>↓未安裝,</li><li>畫面顯示。</li><li>→部消失。</li></ul> |
| 3. | 硬式  | 磁碟機<br>態硬碟 | A. 開<br>B. 或<br>(<br>C. 或<br>M<br>通<br>D. 硬<br>() | 機時出現『Primary<br>是出現『Disk Boot F<br>磁碟啟動失敗,插》<br>是出現『Reboot and<br>Iedia in selected Boot<br>自合開機的裝置,或是<br>或時一進馬達無法則<br>※固態硬碟沒有聲音 | master hard disk<br>'ailure, Insert Sy<br>(系統光碟並按]<br>d Select proper<br>device and press<br>是插入開機片後非<br>頁利運轉, 會聽3<br>)。              | : fail』(主硬碟失<br>stem Disk And Pro<br>Enter 鍵)。<br>Boot device or In<br>s a key』(重新啟<br>安任何鍵)等錯誤<br>囙『卡・卡』的聲 | b)。<br>ess Enter』<br>isert Boot<br>動並選擇<br>訊息。<br>音 |
|    |     |            | 註:_                                               | 上述狀況也有可能是<br>題,所以最好先更換。                                                                                                    | 第 10 項的『 <b>硬</b><br>裝置或排線再決                                                                                                    | <b>枼機或固態硬碟排</b><br>定答案。                                                                                     | <b>◎線</b> 』出問                                       |
| 4. | 光碟  | 機          | A. 加<br>B. 标<br>C. 物<br>归. 我<br>注:                | 入光碟片,不能讀明<br>本無法將光碟從托盤<br>察主機在開機之後<br>不亮也是錯誤狀況。<br>的電腦無『光碟機』<br>上述狀況也有可能是<br>仔先更換裝置或排線。                                          | <ul> <li>2資料。     </li> <li>2退出,這是最明,     </li> <li>,光碟的指示燈,     </li> <li>, 6圖示。     </li> <li>第 10 項的『光碼</li> <li>再決定答案。</li> </ul> | <b>月顯的故障點。</b><br>是否一直不亮,光<br>葉機排線』出問題                                                                      | <b>碟機指示</b><br>1,所以最                                |
| 5. | 顯示  | 器          | A. 登<br>置<br>出<br>B. 顯                            | <b>幕沒有任何影像輸出<br/>燈號會逐一亮一下,</b><br>來。<br>示器的電源指示燈為                                                                                | ,但當開機後,<br>表示開機其實見<br>橙色或根本不亮                                                                                                    | ,仍會嗶一聲,然<br>是正常執行,只是<br>,正常開機應變,                                                                            | 後每個裝<br>沒有顯示<br>為緣色。                                |
| 6. | 顯示  | ŧ          | A. 開<br><u>的</u><br>B. <del>螢</del>               | 機時,會 <b>嗶『一長聲</b><br>喇叭未安裝,則無法<br>幕沒有任何影像輸出                                                                                      | 三短聲』,然後<br>從聲音直接去判                                                                                                    | <b> <b> </b> </b>                                                                                           | 有些試場                                                |
| 7. | 網路  | +          | A. <del>無</del><br>B. 網<br>註:」                    | <b>法和試場的伺服器電<br/>路卡指示燈一直不亮</b><br>比狀況也有可能是第<br>與裝置再決定答案。                                                                         | : <b>腦正常連線。(</b><br>:。 ( <b>※正常應會</b><br>11 項的『網路約                                                                                    | ※利用考場的網路<br>閃爍,表示有在4<br>泉。出問題,所以                                                                            | <b>各線測試)</b><br>專遞資料)<br>(最好先更                      |

<u>ا</u>\_

1

4

-1

\_ '

|          | 組                        | 件               | 故              | 障                                                 |                                                   | 點                                        | 說                                                | 明                           |
|----------|--------------------------|-----------------|----------------|---------------------------------------------------|---------------------------------------------------|------------------------------------------|--------------------------------------------------|-----------------------------|
|          |                          |                 | <b>A.</b>      | 開機時會嗶一<br>present』(鍵                              | 聲,然後畫面<br>盤錯誤或目前                                  | 出現『Keyba<br>未安裝鍵盤〕                       | oard error or no<br>) 錯誤訊息。                      | keyboard                    |
|          |                          |                 | В.             | 正常開機後,<br>能恆亮或一直:                                 | 檢查鍵盤右上<br>都不亮。                                    | 方的三顆指:                                   | 示燈應有閃爍狀                                          | 態,不可                        |
| 8.       | 鍵盤                       |                 | C.             | 根本無法輸入                                            | 任何字元,但<br>。                                       | 最好確認的:                                   | 方式是交换另一                                          | 台鍵盤再                        |
|          |                          | сш.             | D.             | 未顯示任何錯<br>或特殊鍵是壞<br>裝,一定是那                        | 誤,按A~Z也<br>的喔!其實老<br>些刻意想出來                       | 都正常,但<br>;一直找不至<br>的奇怪故障;                | F1~F12 與 BAC<br>1故障點,而又<br>點啦!                   | KSPACE<br>可順利安              |
|          |                          |                 | 註              | :特殊鍵包括:<br>複製、CTRL+                               | ALT+F4 是關<br>-V 是貼上。                              | 閉視窗,TA                                   | B 切換視窗、CI                                        | 「RL+C 是                     |
|          |                          |                 | <b>A.</b>      | 移動滑鼠及左<br>動作,也算是                                  | 、右按鍵是否<br>錯誤狀況。                                   | 有動作,也                                    | 有可能僅有某一                                          | 方向没有                        |
| 9        | 滑鼠                       |                 | B.             | <b>滑鼠滾輪沒有</b>                                     | 作用,包括按                                            | 壓滾輪沒有                                    | 作用。                                              |                             |
|          | <b>Э. Ла</b> <u>на</u> , |                 | C.             | 進入 Windows<br>的方式是交换。                             | 系統後,一直<br>另一個滑鼠,                                  | 没有出現滑<br>再重新檢查                           | 鼠的游標圖示,<br>,不用重新開機                               | 最好確認<br>。                   |
|          |                          |                 | A.             | 開機出現『Pri                                          | mary master h                                     | ard disk fail                            | 』(主硬碟失敗                                          | .) •                        |
|          |                          |                 | B.             | 開機出現『Disl<br>(磁碟啟動失)                              | k Boot Failure<br>改,插入系統                          | , <i>Insert Syst</i><br>光碟並按 Er          | em Disk And Pre<br>nter 矣)。                      | ess Enter _                 |
| 10       |                          | 继戓因             | C.             | 開機出現『Re<br>Media in select                        | boot and Sele<br>ted Boot devic<br>要,式具種文         | ct proper B<br>e and press a<br>問題 出 後 神 | oot device or In<br>a key』(重新啟<br>に何妹)第供書        | sert Boot<br>動並選擇           |
| 10.      | 能研                       | 波动回             | D              | 迥合用颅的农.                                           | 且,以及佃八<br>甸山自,大海                                  | 所成月1支女子                                  | 工门疑 / 于鉬跃<br>。 泪穷仫瓜血注                            | 乱忍。                         |
|          | 光碑                       | 继非纪             | <b>D</b> .     | 光·乐城(众)~~~~~~~~~~~~~~~~~~~~~~~~~~~~~~~~~~~~       | 。111.2°年年<br>『我的電腦』                               | 中看不見光                                    | 等 化固位口 無 四 一 二 四 一 一 一 一 一 一 一 一 一 一 一 一 一 一 一 一 | <b>天</b> )。                 |
| 26 %     | <u>у с</u> и с т.        | U WK 158 37 104 | 註              | 由於各家主機;<br>上述狀況也有<br>機』本身出問;<br>若懷疑硬碟或<br>交換測試比較。 | 版的 BIOS 不 <br>可能是第 3、4<br>題,所以最好<br>固態硬碟排線<br>快喔! | 司,所以錯誤<br>項的『硬碟<br>先更換裝置:<br>壞掉,不妨;      | 訊息提示也不完<br>機或固態硬碟』<br>或排線再決定答<br>先直接使用光碟         | 2全相同。<br>或『光碟<br>案。<br>機的排線 |
|          | 網路線                      |                 | <b>A.</b>      | 無法和試場的                                            | 伺服器電腦正                                            | 常連線。 (>                                  | 《網路卡插孔勿                                          | 弄錯)                         |
| 11.      |                          | 泉               | <b>B.</b><br>註 | 網路卡指示燈<br>:上述狀況也有                                 | <b>一直不亮。 ()</b><br>可能是第7項                         | <mark>≪正常應會</mark> ₿<br>〔的『網路卡           | <b>引爍,表示正在</b> (<br>』本身出問題。                      | <b>傳遞</b> 資料)               |
| <u> </u> |                          |                 | <b>A.</b>      | 開機時,電源:                                           | 指示燈不亮。                                            |                                          |                                                  |                             |
| 12       | ━沥/                      |                 | <b>B</b> .     | CPU 散熱風扇                                          | 也不會轉動。                                            |                                          |                                                  |                             |
| 12.      | 电泥1                      | <b>六應</b>       | <b>C</b> .     | 没有硬碟的馬                                            | 達轉動聲 (※)                                          | 固態硬碟沒有                                   | <b>肯聲音</b> )。                                    |                             |

\_ |

-1

1

۱\_\_

電腦硬體裝修術科

4-12

| 組 件 | 故障                   | 點                             | 說          | 明     |
|-----|----------------------|-------------------------------|------------|-------|
|     | 註:有時部分考生並<br>後的開關未打腸 | 邑於緊張,因為還未插上電ž<br>帛,竟以為電源供應器故障 | 源,或是電<br>。 | 源供應器背 |

由於有些試場僅提供 MS-DOS 傳統開機的作業系統,所以在電腦故障點檢測時, 必須學會一些 MS-DOS 基本操作指令,例如:光碟機好壞測試可輸入「Dir D:」測試, 然後按下 Enter 就會顯示光碟片內容(※需先置入任一光碟),且要注意指示燈是否點 亮,但硬碟不用測試,因為既然可以進入 MS-DOS,表示硬碟是好的,方能正常開機, 而滑鼠可以執行「edit」或是「qbasic」(大小寫沒有區分)等軟體,即可進行測試, 而且四個方向都要進行測試滑鼠的好壞。

由於光碟(硬式磁碟(固態硬碟)、軟碟)與排線之間因為經常插拔,難免容易造成 接觸不良,所以造成考生經常判斷錯誤,建議要多試幾次才行,最好再往內稍微用力 推一下較佳,尤其是有利用硬碟抽取盒;但也有些故障點是故意設計給考生誤判,例 如排線會故意用針插一個小洞作記號,但卻是功能正常,所以不管多麼確定,都務必 要「互相交換」,然後再重新開機確認一遍才是!

在 2011 年開始,新增加『網路卡』、『網路線』故障點,原本舊試題僅需『單機 檢查』哪裡發生故障,但因為增加網路卡與網路線等故障點,所以若 Client 電腦都可 以正常開機,而且光碟機、鍵盤、滑鼠亦都正常,則表示『網路卡』或『網路線』其 中一個發生故障,由於現行一般電腦主機板已將網路卡晶片內建於主機板上,而為方 便考試試題之要求,故會將內建網路卡 Disable(失能),再另外安裝一片網路卡,所以 考試時需留意是否插對網路卡的插孔,接著該如何快速區別何者發生故障? 首先點選『開始→所有程式→附屬應用程式→C:\命令提示字元』,以進入 MS-DOS 模 式視窗,利用『*ipconfig*』找出目前 IP 分配位置,再輸入『*ping* IP 位置』或『*ping 127.0.0.1*』,即使尚未接上網路線,若仍會顯示『time<1ms』,表示剛丟出去的四個 訊息,在 1ms 之內已被接收,表示本機端的『網路卡』可能正常。 (※127.0.0.1 是表示本機端位置)

| ◎ 命令提示字元                                                                                                    | - 🗆 🗙    |
|----------------------------------------------------------------------------------------------------|----------|
| Microsoft Windows XP [版本 5.1.2600]<br>(C) Copyright 1985-2001 Microsoft Corp.                                                                                                    | <b>^</b> |
| C:\Documents and Settings\aopenpc> <mark>ipconfig</mark>                                                                                                    |          |
| Windows IP Configuration                                                                                                    |          |
| Ethernet adapter 區域連線:                                                                                                    |          |
| Media State Media disconnected                                                                                                    |          |
| Ethernet adapter 無線網路連線:                                                                                                    |          |
| Connection-specific DNS Suffix .:<br>IP Address: 192.168.1.6<br>Subnet Mask: 255.255.255.0<br>Default Gateway: 192.168.1.1                                                                                       |          |
| C: Documents and Settings \aopenpc ping 192.168.1.6                                                                                                    |          |
| Pinging 192.168.1.6 with 32 bytes of data:                                                                                                    |          |
| Reply from 192.168.1.6: bytes=32 time<1ms TTL=128<br>Reply from 192.168.1.6: bytes=32 time<1ms TTL=128<br>Reply from 192.168.1.6: bytes=32 time<1ms TTL=128<br>Reply from 192.168.1.6: bytes=32 time<1ms TTL=128 |          |
| Ping statistics for 192.168.1.6:<br>Packets: Sent = 4, Received = 4, Lost = 0 (0% loss),<br>Approximate round trip times in milli-seconds:<br>Minimum = Oms, Maximum = Oms, Average = Oms                        |          |
| C:\Documents and Settings\aopenpc>ping 127.0.0.1                                                                                                    |          |
| Pinging 127.0.0.1 with 32 bytes of data:                                                                                                    |          |
| Reply from 127.0.0.1: bytes=32 time<1ms TTL=128<br>Reply from 127.0.0.1: bytes=32 time<1ms TTL=128<br>Reply from 127.0.0.1: bytes=32 time<1ms TTL=128<br>Reply from 127.0.0.1: bytes=32 time<1ms TTL=128         |          |

📡 圖 4-9 判斷網路卡好壞的方式

為何上述測試結果也可能是壞的,因為若試場是在『網路卡的插孔動手腳』是無 法自我測試,反之,若看不到回應一定是網路卡壞掉,反正,若故障點的電腦都可以 正常開機,而且光碟機、鍵盤、滑鼠亦都正常,則表示『網路卡』或『網路線』其中 一個發生故障,交換就可以確認實際故障點是哪個。更詳細操作說明請自行參閱課本 第 8-3 節的步驟 10~17,如果『ping 自己』都無法回應,則表示網路卡沒插好或根本就 是壞的(※記得要關機才可拆卸網路卡)。

也有曾經遇過少數幾台電腦一開機會出現類似『CMOS checksum error(檢查碼錯 誤)』的錯誤訊息時,此時該怎麼處理呢?通常這類狀況大概就是 BIOS 設定錯誤、設 定值消失或者主機板上負責 BIOS 資料的鋰電池沒電,或其他因素造成無法順利取得偵 測 BIOS 設定值時,才會出現類似的錯誤畫面。接著還會出現『Press F1 to continue(按 F1 鍵繼續)』等訊息,此時提醒只要你按〔F1〕按鍵繼續下一步即可解決,若無法解 決,表示一定是『鍵盤』壞掉,但要注意若為 PS/2 舊型接頭,記得要重新啟動電腦。 註: CMOS checksum error 並不屬於故障點之一喔!

4-14

一般在輔導學生時,僅故障點無法完整的練習,而造成學生考前的恐慌?試想, 故障點考試僅有一個,再加上排除『CPU、主機板與顯示卡』三種較不會考的故障點, 所以僅剩幾種故障點檢測,除了熟記之前常見的錯誤訊息,也可利用所謂的『**消去法**』, 將不可能的答案逐一去除,慢慢縮小可能範圍,然後逐一檢查判斷,例如:

Q1:想一想,如果一開機啥都看不到,哪些裝置可能是壞的,哪些裝置一定是好的呢?

- A1:先檢查電源供應器『風扇』是否在轉,若有表示電源供應器正常,那表示可能是 『顯示器』或『記憶體』有問題。但若連續一直嗶約2秒間隔的長聲警示,表示一 定是『記憶體』壞掉,不過有些電腦即使記憶體壞掉也不會發出聲響。
  - 一定好的:☑網路卡 ☑硬式磁碟機 ☑光碟機 ☑滑鼠 ☑鍵盤

☑硬碟機或光碟機排線 ☑網路線

可能壞的: 図顯示器 図電源供應器 図主記憶體模組

Q2:想一想,如果開機僅出現白底黑字,哪些裝置可能壞的,哪些裝置一定是好的呢? A2:一定好的: 図顯示器 図電源供應器 図主記憶體模組 図光碟機(含該排線) 図滑鼠

☑網路卡 ☑網路線

(※因為光碟機與滑鼠均可有可無,所以即使未安裝,BIOS 也不會通知有錯誤) 可能壞的: 図硬式磁碟機 図鍵盤 図硬碟機排線 (※螢幕顯示的錯誤訊息應熟記,方可快速辨識!)

Q3: 想一想, 如果可以進入作業系統, 哪些裝置可能是壞的, 哪些裝置一定是好的呢?

A3:一定好的: ☑顯示器 ☑硬式磁碟機 ☑電源供應器 ☑主記憶體模組 ☑硬碟機排線 可能壞的: 図網路卡 ☑光碟機 ☑滑鼠 ☑鍵盤 図光碟機排線 図網路線

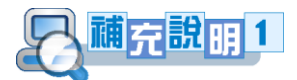

如果您是學校的乙級術科輔導老師,不妨利用即將報廢的電腦設備讓學生先行『感 覺』拆卸與組裝的流程,直到動作標準、熟練再開始實際演練較佳。

至於故障點部分,基本的英文單字術語一定要求學生熟記,倘若上述內容還是不 太清楚,建議不妨參考底下檢修的基本操作流程,只要考生不要緊張,最後的『交換 確認』的步驟一定要做,所以本站試題真的不是很難!

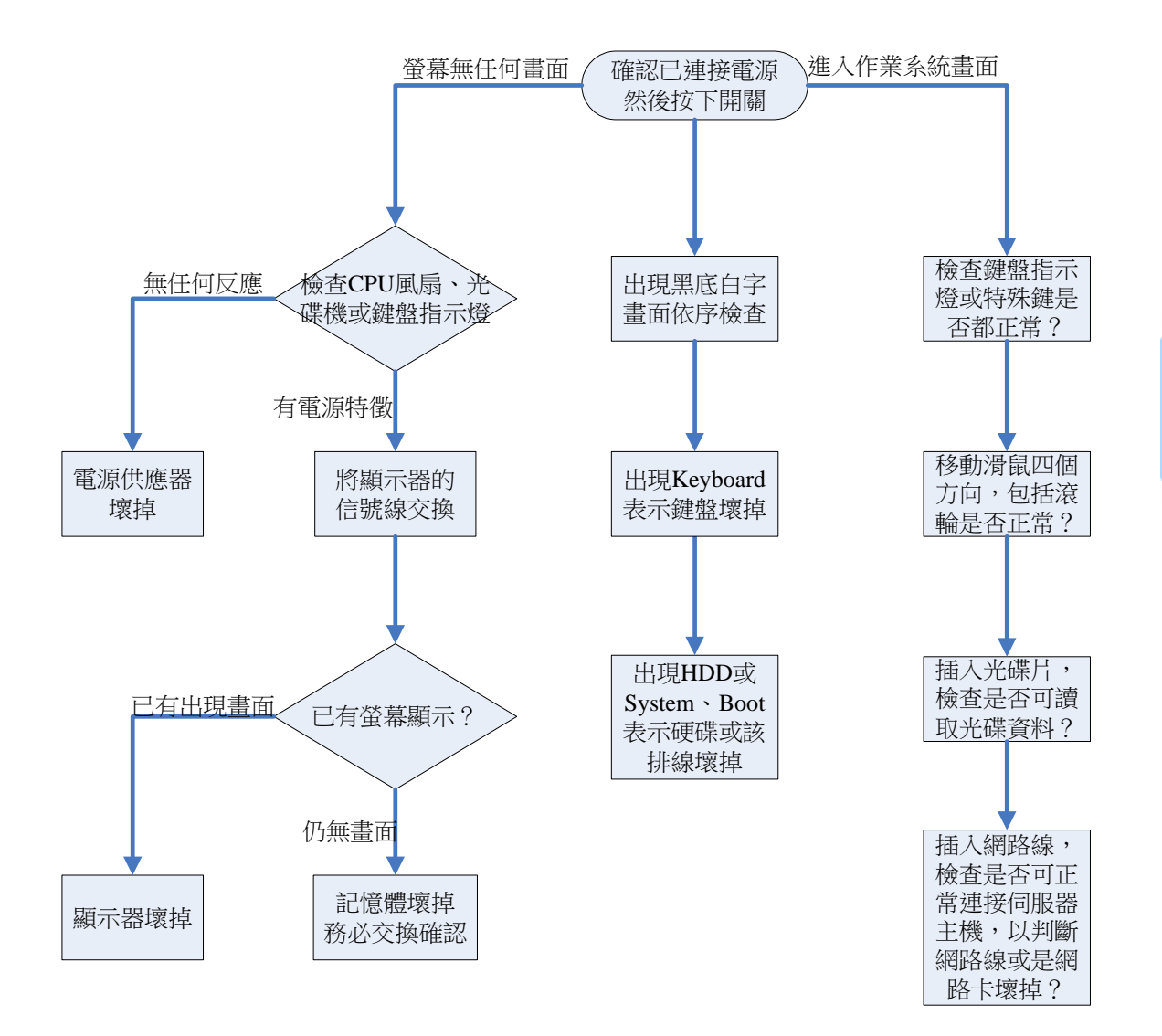

雷腦硬體裝修術科

- 1.所有故障點當中,最簡單的應是鍵盤、滑鼠、記憶體、電源供應器,而經常犯錯的故障點幾乎都集中在硬碟機、光碟機與排線之間,那是因為接頭接觸不良與零組件壞掉比較難區分,而硬碟機與光碟機的排線是相同的,所以不見得要和好的電腦交換,只要將故障點電腦的兩條排線互相交換即可,若擔心換來換去造成混淆,可自行準備小夾子、易撕貼紙、橡皮筋,以利區別,但切勿用原子筆作記號。
  - 2. 第二站試場最多十位考生,而故障點有 12 項,由於主機板與 CPU 不太可能當作故 障點,若是 ALL IN ONE 主機板,則顯示卡也不可能,所以若考試還是擔心選錯答 案,不妨暫時觀察監評老師桌上還有多少欲更換的零組件良品,或是仔細聆聽其他 考生的故障點,一般相同故障點重複出現的機會並不大。故障點上、下午雖然會交 換,但道具可不會再變更喔!利用中午吃飯時間互相交換一下故障特徵心得。
  - 3. 若懷疑硬碟排線壞掉,不妨先用旁邊光碟機的排線交換測試比較快喔!
  - 若懷疑顯示器壞掉應直接交換信號線,勿移動顯示器,有橙色電源指示燈,表示電 源是好的,只是不可輸入信號!更換時須含信號線一併更換!
  - 5. 曾發生考試當天的主記憶體模組雖然壞掉,交換到隔壁台電腦卻可開機,後經查訪 得知是因系統不穩定,容易當機!所以必須倒過來檢查方可。
  - 6. 當是滑鼠或鍵盤故障,應小心是不是 USB 隨插即用介面,若是舊式的 PS2 接頭,因為當時並不支援隨插即用,所以交換之後,務必需重新啟動,才可以正常使用。
  - 7. 特別注意不要拿『好』的故障點的零件去交換,事情可大可小喔!
  - 8. 拿壞的光碟機去交換,但卻將考場提供的作業系統安裝光碟一併交出去。
  - 9.要特別留意接觸不良並不算是故障點,有時僅是因為沒裝好就以為是故障點。
  - 10.在 2014 年新增亦可將傳統硬式磁碟機改為速度更快的固態硬碟,SSD 為固態硬碟 (Solid State Drive)的簡稱。SSD 和傳統硬碟相比,固態硬碟具有低功耗、無噪音、 抗震動、低熱量的特點。這些特點不僅使得資料能更加安全地得到保存,而且也延 長了靠電池供電的設備的連續運轉時間。對考試而言,操作上並無任何差異,反而 會加快考試作業系統安裝的時間,該傳輸介面一般多以 SATA 為主。

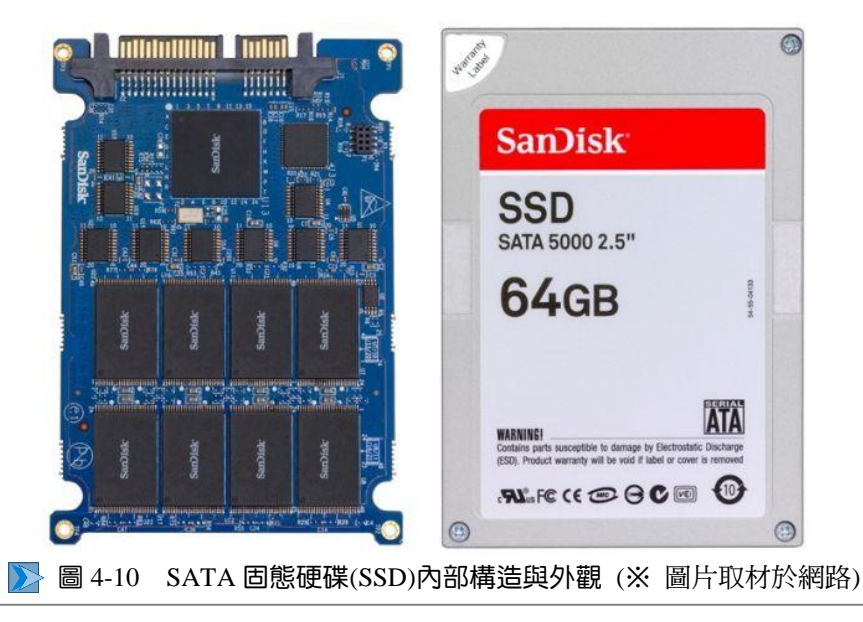

(C)硬式磁碟機或固態硬碟

(F)顯示卡

## 

由於每間試場的故障點特徵絕對不同,在學校也很難協助學生練習,所以新增此 章節提供考生複習,並自行思考一下各式故障點的各種可能性(※最多僅三種可能)。

- (A)中央處理單元 CPU
- (D) DVD 光碟機
- (G)網路卡

\_ I

- (B)主記憶體(E)顯示器
- (H)鍵盤
  - (K)網路線
- (J)硬式磁碟機或固態 硬碟或光碟機排線

- (I)滑鼠 (L)電源供應器
- 複選題:(請自行在空格填上述代碼即可)

| 1. CPU 散熱風扇不會轉動。                                                   |
|--------------------------------------------------------------------|
| 2. 主機在開機之後,光碟的指示燈一直不亮。                                             |
| 3. 在桌面的『我的電腦』中看不見光碟機的代碼與圖示。                                        |
| 4. 沒有硬碟的馬達轉動聲。                                                     |
| 5. 可正常進入 XP 桌面,但放入光碟片,不能讀取資料。                                      |
| 6. 可正常進入 XP 桌面,但無法和試場的伺服器電腦正常連線。                                   |
| 7. 根本無法將光碟從托盤退出(光碟的指示燈有亮)。                                         |
| 8. 根本無法輸入任何字元。                                                     |
| 9. 可正常進入 XP 桌面,但移動滑鼠有某一方向沒有動作。                                     |
| 10.硬碟的步進馬達無法順利運轉,會聽到『卡·卡』的聲音。                                      |
| 11.進入 Windows 系統後,一直沒有出現滑鼠的游標圖示。                                   |
| 12.可正常進入 XP 桌面,但網路卡指示燈一直不亮。                                        |
| 13.開機出現『Disk Boot Failure , Insert System Disk And Press Enter』。   |
| 14.可進入 XP 桌面,按網路上芳鄰→右鍵→內容,無『區域連線』圖示。                               |
| 15.開機出現『Keyboard error or no keyboard present』。                    |
| 16.開機出現『Primary master hard disk fail』。                            |
| 17.出現『Reboot and Select proper Boot device or Insert Boot Media in |
| <br>selected Boot device and press a key <u></u> •                 |
| 18.開機時,連續一直嗶,且不能開機。                                                |
| 19.開機時,電源指示燈不亮。                                                    |
| 20.開機時,電源指示燈亮,但顯示器無任何訊息,不能開機。                                      |
| 21.開機過程中後,鍵盤右上方的三顆指示燈從無閃爍狀態出現。                                     |
| 22.顯示器的電源指示燈為橙色或根本不亮。                                              |

### ※ 參考解答:

<sup>\_</sup>1

| 1. L      | 2. D \ J | 3. D \ J | 4. C \ J \ L | 5. D \ J  | 6.G v K          | 7. D  | 8. H      |
|-----------|----------|----------|--------------|-----------|------------------|-------|-----------|
| 9. I      | 10. C    | 11. I    | 12. G、K      | 13. C 、 J | 14. G            | 15. H | 16. C 、 J |
| 17. C \ J | 18. B    | 19. L    | 20. B \ E    | 21. H     | 22. B <b>\</b> E |       |           |

1

## ...... 4-4 SATA 串列介面補充介紹

有鑑於現今許多試場已全面更新第二站電腦設備,而目前的主流大都是採用較快速的 SATA 串列介面來連接硬碟與光碟機,用以取代傳統的 IDE 介面,包括 SSD 固態 硬碟也是以 SATA 為主,所以新增此章節補充說明。

何謂 SATA 界面, SATA 是 Serial ATA (Serial 串列 Advanced 高級 Technology 技術 Attachment 附件)的縮寫,它是電腦匯流排的一種,主要功能是用來作主機板和大量儲存裝置的溝通介面,例如硬碟及光碟機之間的數據傳輸之用,以完全取代舊式 Parallel ATA (即 IDE 介面/40Pin)。

在數據傳輸的速度上,SATA 的速度要比以往更加快捷,並且支援熱插拔,使電 腦運作時可以插上或拔除硬體。而另一方面,SATA 匯流排使用了嵌入式時脈訊號, 具備了比以往更強的糾錯能力,能對傳輸指令(不僅是資料)進行檢查,如果發現錯 誤還會自動糾正,以提高資料傳輸的可靠性。不過 SATA 和以往最明顯的區別,是採 用較細的排線(7Pin),因為有利於機箱內部的空氣流通,可以增加了整個平台的穩定性。

傳統的 Parallel ATA 使用單模信號放大系統,在高速時為了有效的減少雜訊的干擾,我們必須使用較高的 5V 的電壓來傳送正常訊號,使大電壓的正常訊號蓋過小電壓的雜訊信號。而 SATA 使用了差動信號系統,能有效的將雜訊從正常訊號中濾除,良好的雜訊濾除能力使得 SATA 只要使用低電壓 0.5V(500mV)即可,目前實際是採用 3.3V,所以 SATA 除了傳輸較快速之外,同時也具有省電的優點。

SATA 分別有SATA(1.5Gbit/s)、SATAII(3Gbit/s)和SATAIII(6Gbit/s)等三種規格。 從第一代 SATA(1.5Gbit/s),到第二代的SATAII(3Gbit/s),第三代SATAIII(6Gbit/s)又更 快,目前 SATAIII 與 USB3.0 並駕齊驅成為主流。圖 4-11 為 SATAII 規格的硬碟,為 配合玩家僅升級硬碟,電源供應器並未升級,所以同時提供兩種電源(擇一使用)。 另外速度較快的固態硬碟 SSD 也是以 SATA 介面為主。

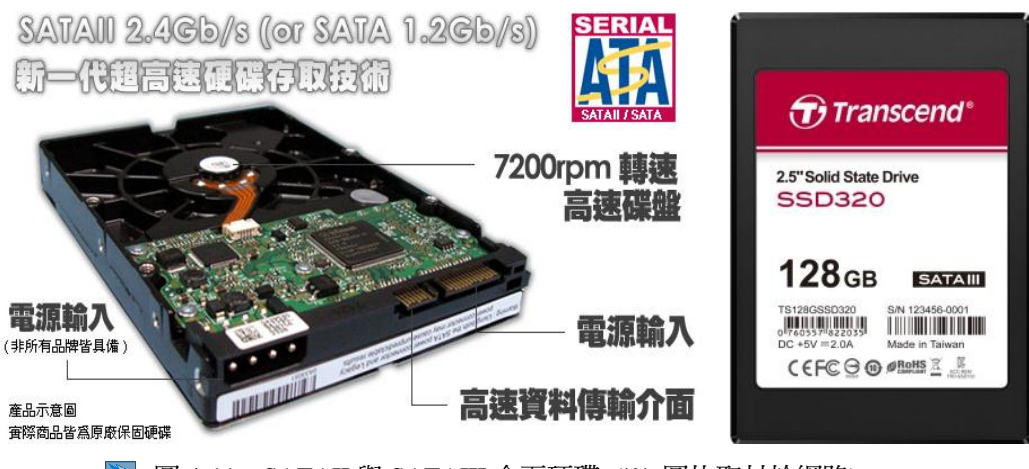

📡 圖 4-11 SATAII 與 SATAIII 介面硬碟 (※ 圖片取材於網路)

SATA 除了傳輸較快速、具有省電的優點之外,底下還要繼續介紹兩者的區別。

 早期使用 IDE 介面時,一條排線可同時接兩台裝置,當兩顆硬碟並接在一起時, 到底要用哪顆硬碟啟動呢?所以才有 Master(主)/Slave(僕)的優先順序之分,需 調整 JUMPER 來設定。

SATA 每個插孔僅接一台硬碟或光碟,所以沒有調整 JUMPER 的困擾,每個 SATA 直接對應一個資料通道以連接系統,因無優先順序,所以可以任意設定 使用;至於當有兩台硬碟時,電腦如何知道是用哪顆硬碟啟動呢?答案是由 BIOS 來設定,倘若只有一顆硬碟,則無需擔心怎麼設定,因為 BIOS 會『自動 偵測』開機裝置。

- 2. IDE 電源介面是採用 4Pin 的 D 型接頭,雖有防呆設計,但為避免接觸不良,因此設計的很緊密,但對於經常要插拔的考生而言可不容易拆卸!所以 SATA 改良此缺點,僅利用凹槽卡榫的設計,既有防呆功能,也極易拆卸。
- 3. IDE 資料排線因為是並列傳送,傳輸信號比較多,需使用 40Pin 排線,雖然有規定 Pin1 用紅色線區別,但往往就是有人不清楚因接錯而燒毀,而且最大問題是因為傳輸信號較多,當經常反覆插拔時,非常容易造成接觸不良,而讓考生在故障點產生錯誤判斷的嚴重困擾;而 SATA 資料排線僅 7Pin,加上是一體成形,所以不容易接觸不良,同時利用凹槽卡榫的設計,不會有人又插相反,同時也易拆卸練習,相關圖片如圖 4-12、4-13 所示。

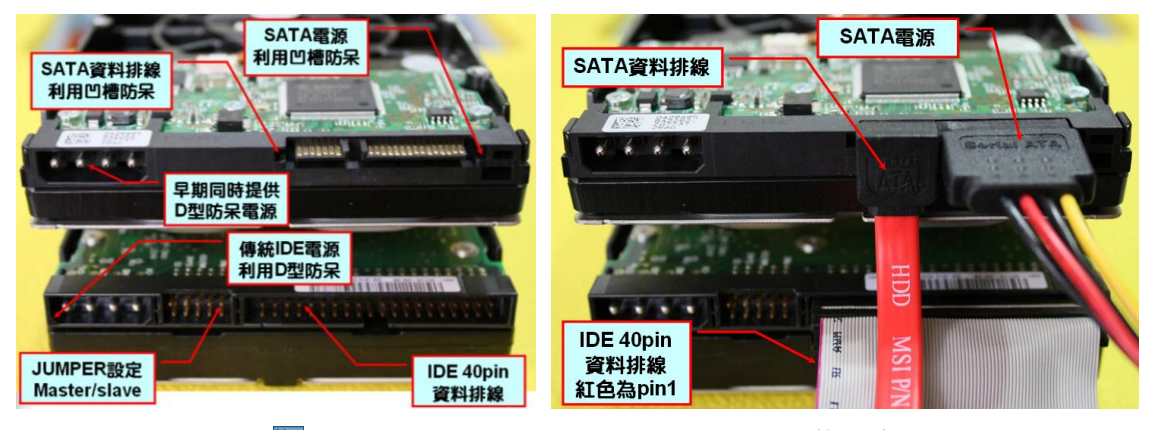

📡 圖 4-12 並列 IDE 與串列 SATA 硬碟介面的比較

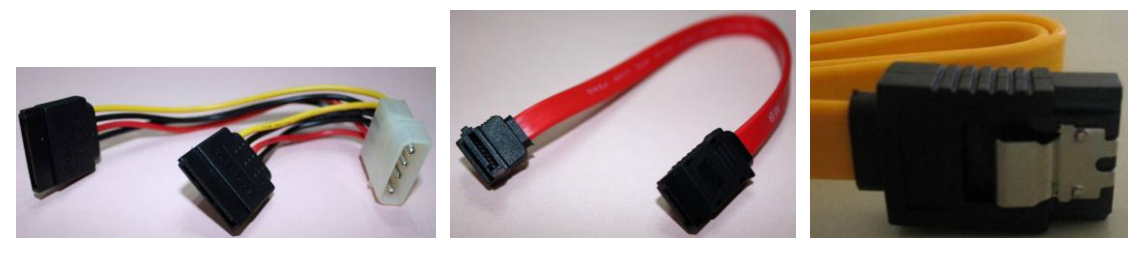

≽ 圖 4-13 各式 SATA 排線 (※ 左圖為電源轉接線,右圖為新式資料線,按壓方可取下)

電腦硬體裝修術科

| | | Zás

4-20

4. 並列傳輸除了 IDE 之外,還有伺服器常用的 SCSI 介面(50Pin),除了較穩定與高速之外,主要原因是可用來做 RAID 磁碟陣列,但是成本相當高。而目前的 SATA 即可使用磁碟陣列技巧,因此主機板都是成雙成對設計 SATA,甚至利用不同顏色區分,例如圖 4-14 的右圖,為何不是依照 SATA1~4 的順序,而是 1、3 與 2、4 一組,因為 SATA1 與 SATA3 需一起做磁碟陣列。

註:雖然硬碟與光碟機可任意使用,但若考場 BIOS 有設定密碼而無法再修改, 最好是怎麼拆就怎麼裝回去,例如一開始是使用 SATA1 與 SATA3(※順序可 相反),則裝回去時就不可用黑色的 SATA2 與 SATA4,否則不能開機。

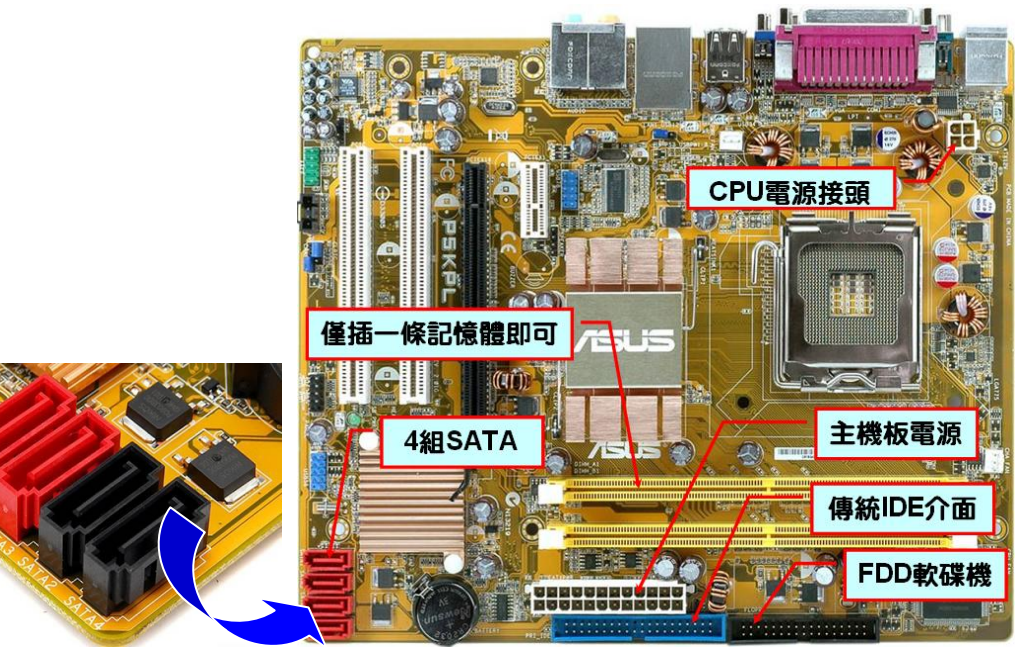

📡 圖 4-14 SATAII 介面主機板 ( ※圖片取材於網路 )

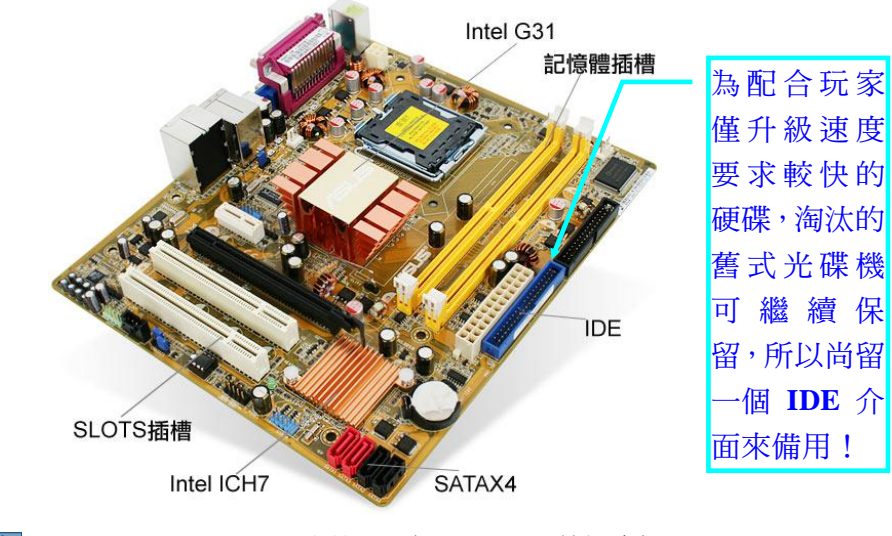

📡 圖 4-15 SATAII 介面主機板 ( ※圖片取材於網路 )

部分考場電腦的網路卡因為已內建於主機板,所以會將原來主機板內建的網路卡給停用,因此記得背面機殼務必改插"外接式網路卡"的插孔。
 ※部分考場的網路卡無需另行安裝驅動程式即可使用。由於有兩個網路卡插孔,因此常有考生因為插錯孔,還一直以為電腦又壞掉而無法連線,因此當發現有兩個 RJ-45 插孔時,就更要特別留意。

- 1

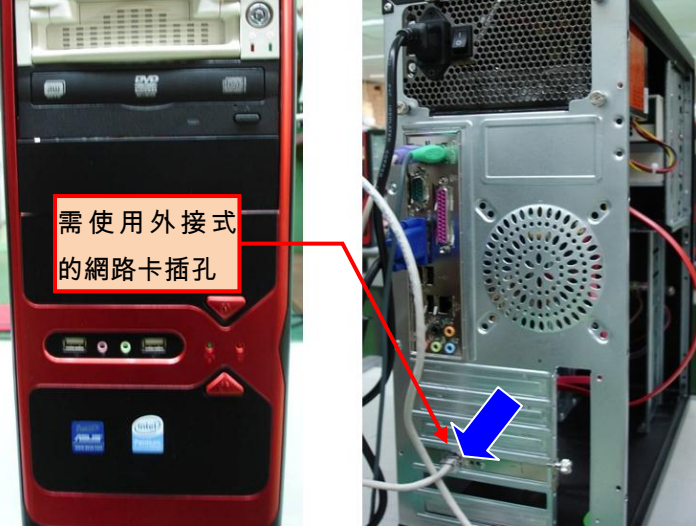

📡 圖 4-16 拆裝電腦的正面與反面

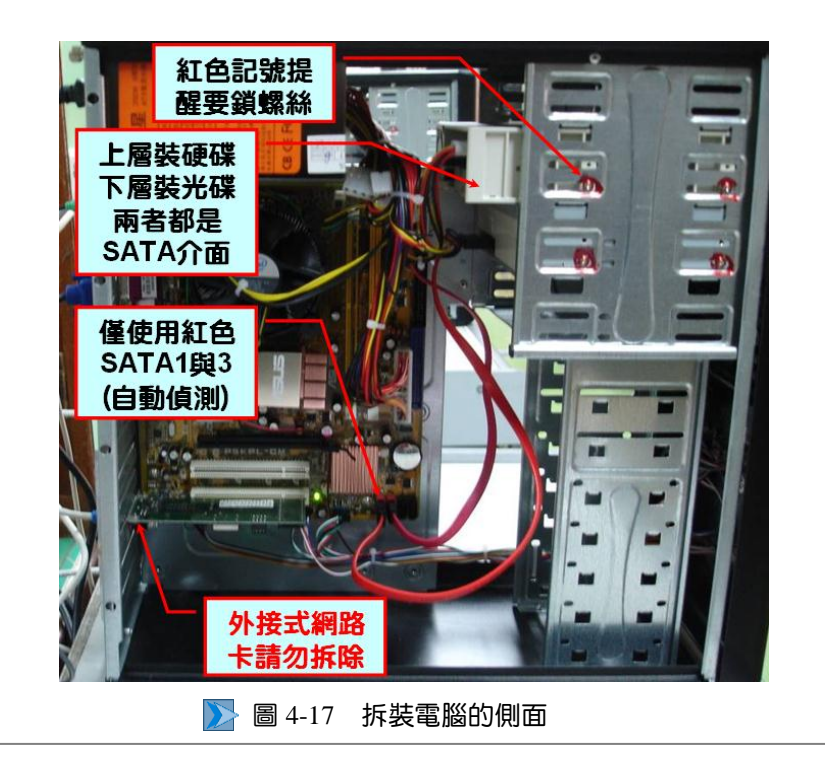

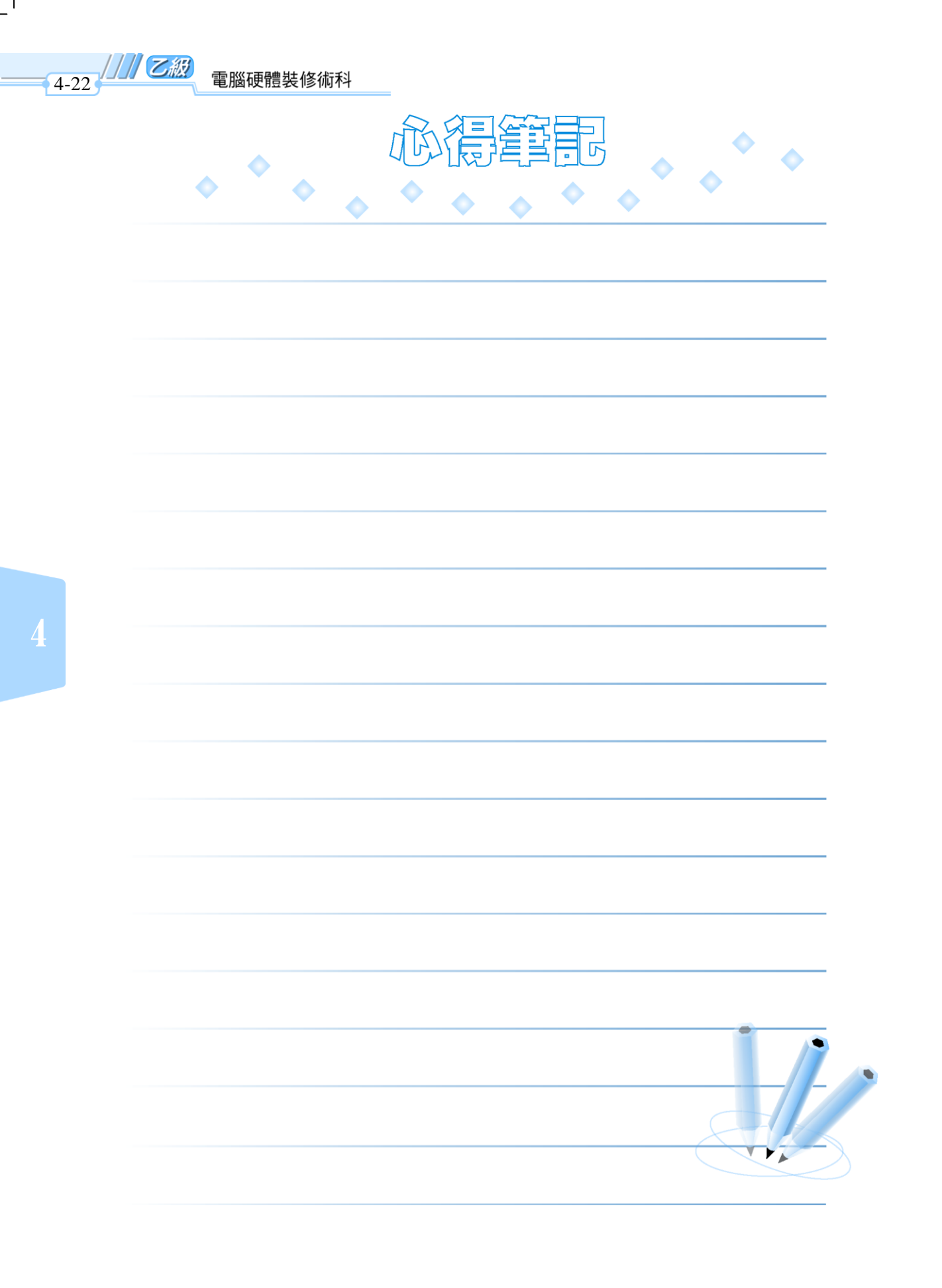

-1

'\_